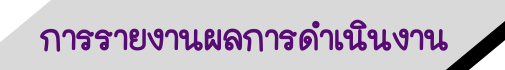

- 1. เข้าเว็บ <u>http://healthkpi.moph.go.th/</u>
  - 1.1 กรณีที่ยังไม่เป็นสมาชิกให้สมัครเข้าใช้งานระบบก่อน ไปดูข้อ 2
  - 1.2 กรณีที่เป็นสมาชิกในระบบแล้ว ไปดูข้อ 3

| <b>mealth</b> kpi ≡                                                                                                | Q Search                                                                                                    | <sup>13</sup> 2563 ⊞ ∷≡                                           |
|----------------------------------------------------------------------------------------------------|----------------------------------------------------------------------------------------------------|-------------------------------------------------------------------|
| LOGIN<br>③ Signup<br>Ø Login                                                                                       | Dashboard         / HEALTH KPI           Welcome to 2563         ปังบบระมาณ<br>โตรมาส                                                                                                    | าม<br>(ราม KPI ม่อย)<br>75                                        |
| DASHBOARD                                                                                                    | Success rate - สัดส่วนการบรรลุผลสำเร็จด้วยี้วัด โอรมาส 1 โอรมาส 2 โอรมาส 3 โอรมาส 4                                                                                                    | KPI By Excellence                                                 |
| <ul> <li>➡ 2563</li> <li>➡ 2562</li> <li>➡ 2561</li> <li>➡ 2560</li> <li>➡ Activities</li> <li>⊕ Status</li> </ul> | <ul> <li>ม่านอร์ชัด</li> <li>ไม่เานอร์ชัด</li> <li>รับเวน KPI ใน รับบรรม KPI<br/>เมือง</li> <li>สำนวาน KPI ใน รับบรรม KPI<br/>เมือง</li> <li>67 105</li> <li>สำนรัฐธุรโตโาน 34.67% อร์ชัดโอนาส 2</li> <li>50</li> <li>11 75</li> </ul> | 105 KPIs                                                          |
| PAGES V                                                                                                    | 40<br>30<br>30<br>40<br>40<br>40<br>40<br>41<br>41<br>41<br>41<br>41<br>41<br>41<br>41<br>41<br>41                                                                                                    | PAP SERVICE<br>• 25 3 • 52 3<br>PEOPLE GOVERNANCE<br>• 2 3 • 25 3 |

2. การสมัครเข้าใช้งานระบบ

2.1 ไปที่ signup

2.2 กรอกข้อมูลให้เรียบร้อย ได้แก่ รหัสประจำตัวประชาชน กำหนดรหัสผ่านรหัสหน่วยงาน ชื่อสกุล ตำแหน่ง หน่วยงาน(ให้พิมพ์อย่างน้อย 3 ตัวอักษร) Email และ M กดยอมรับเงื่อนไข

2.3 no Create Account

2.4 ไปที่ Email ที่สมัคร และกดยืนยันการลงทะเบียน (แนะนำให้ใช้ gmail เนื่อง Hotmail ลิ้งค์ยืนยันอาจอยู่ใน junk mail หรือจดหมายขยะ) หลังจากนั้นเข้าใช้งานตามปกติ

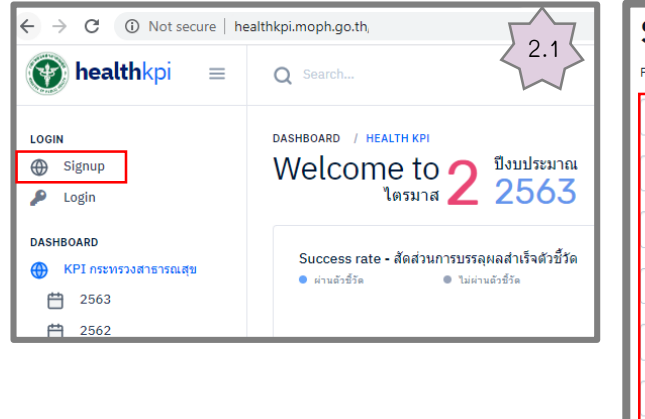

| Signup                                          | ٦        |
|-------------------------------------------------|----------|
| Please fill out the following fields to signup: | $\sim$   |
| Username (เลขประจำดัวประชาชน)                   | 2.2      |
| กำหนด Password                                  |          |
| ชื่อ นามสกุล                                    |          |
| ระบุตำแหน่ง                                     | <b>T</b> |
| ระบุหน่วยงาน                                    | Ŧ        |
| Email                                           | -        |
| – จนยอมรบเงอน เข                                | -Л,      |
| Create Account                                  | 2.3      |

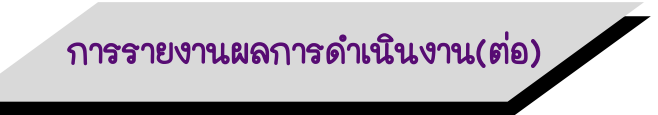

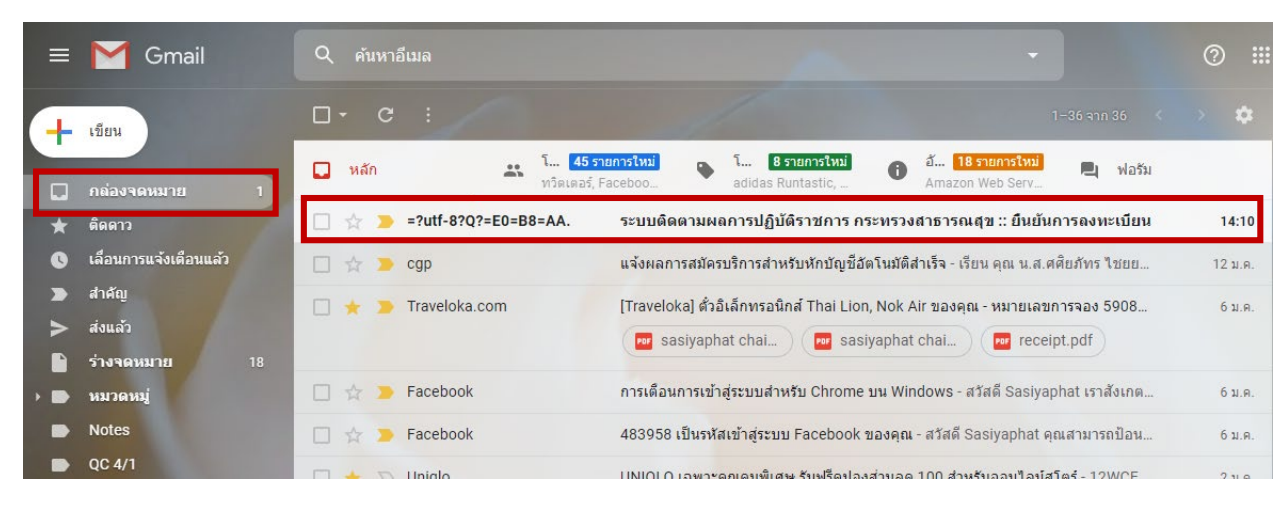

```
ระบบติดตามผลการปฏิบัติราชการ กระทรวงสาธารณสุข :: ยืนยันการลงทะเบียน 🖷 🖻
🥦 กล่องจดหมาย 🗙
```

```
=?utf-8?Q?=E0=B8=AA=E0=B8=B3=E0=B8=99=E0=B8=B1?= =?utf-8?Q?=E0=B8=81=E0... 14:10 (4 นาทีที่ผ่านมา) 📩 🔦
```

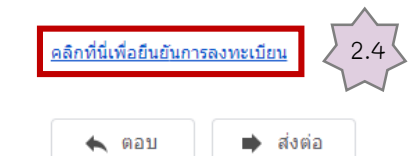

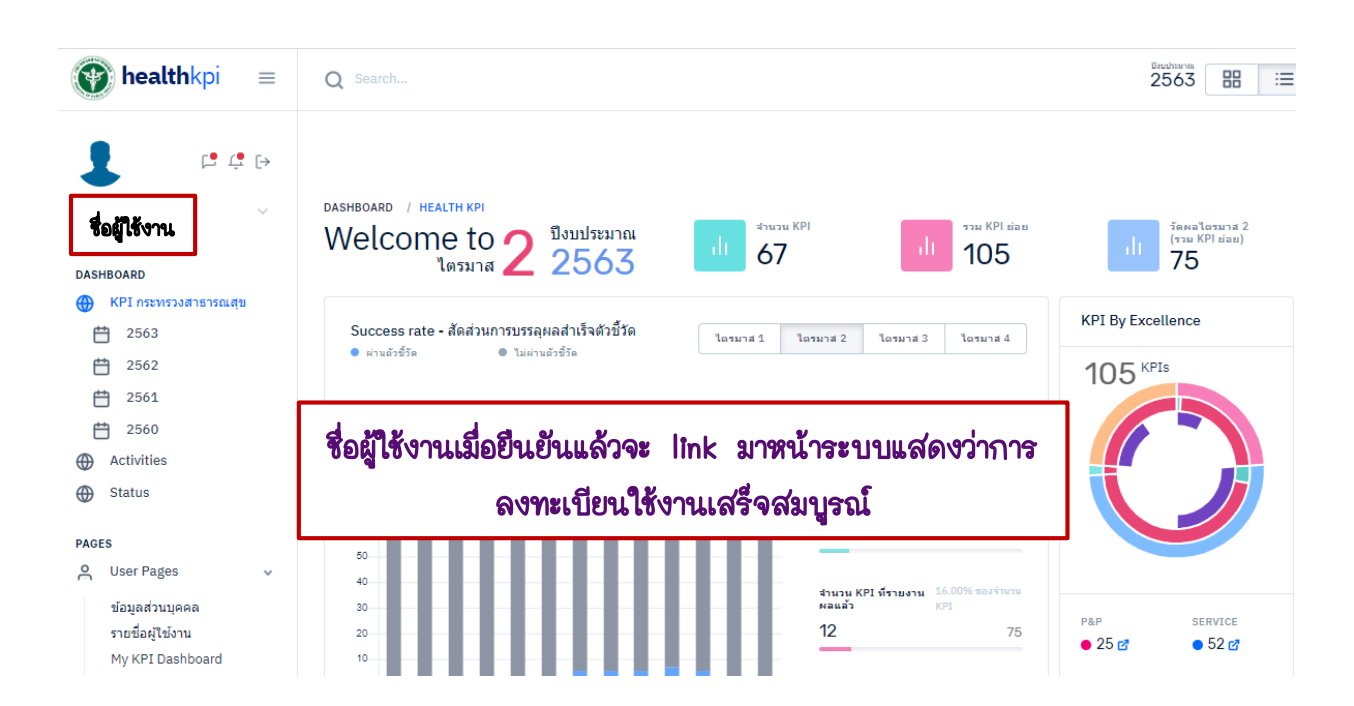

การรายงานผลการดำเนินงาน(ต่อ)

- 3. เข้าใช้งานระบบ
  - 3.1 ไปที่ login
  - 3.2 กรอกเลขประจำตัวประชาชน และ รหัสผ่าน (Password)
  - 3.3 กด login

| ← → C ① Not secure   he                                                                                          | ealthkpi.moph.go.th                                                                                                    | te de                                                                        |
|----------------------------------------------------------------------------------------------------|----------------------------------------------------------------------------------------------------|------------------------------------------------------------------------------|
| <b>() health</b> kpi ≡                                                                                           | Q Search                                                                                                    | Login ×                                                                      |
| LOGIN                                                                                                    | DASHBOARD / HEALTH KPI         Welcome to 2 ป็งบประมาณ<br>โดรมาส 2 2563         Success rate - ลัดส่วนการบรรลุผลสำเร็จด้วยี้วัด<br>• เกษอร์ชัด         • เกษอร์ชัด | ระบุข้อมูลด้านล่างเพื่อ Login เข้าสู่ระบบ:<br>เลขประจำดัวประชาชน<br>Password |
| <ul> <li>2560</li> <li>↔ Activities</li> <li>↔ Status</li> <li>PAGES</li> <li>↔ User Pages</li> <li>↔</li> </ul> | 80                                                                                                    |                                                                              |

4. การรายงานผลการดำเนินงานตัวชี้วัด เงื่อนไข คือ

- 🗖 ต้องเป็นสมาชิกในระบบ
- ต้องได้รับการกำหนดสิทธิ์เป็นผู้รายงาน
  - กรณีส่วนกลาง กำหนดผู้รายงานโดย Admin กองยุทธศาสตร์และแผนงาน โดยการส่งรายชื่อ(user) พร้อมระบุตัวชี้วัดที่จะรายงานมายัง

### Email: spd.data2.kpi@gmail.com

 กรณี สสจ. กำหนดผู้รายงานโดย Admin สสจ. นั้นๆ กรณีที่ สสจ. เปลี่ยน Admin โดยการส่งรายชื่อ(user) มายัง
 Email: spd.data2.kpi@gmail.com

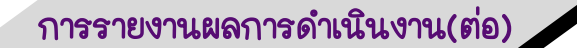

5. รายงานผลการดำเนินงาน

- 5.1 login และไปที่มุมบนขวาที่รูป 📰 แล้วคลิก 1 ครั้ง
- 5.2 เลื่อนลงมาข้างล่างจนพบตัวชี้วัดที่จะรายงาน จากนั้นคลิกไปที่ชื่อตัวชี้วัด 1 ครั้ง
- 5.3 ไปที่ 🗹 รายงานผลการตำเนินงาน
- 5.4 การรายงานผลการดำเนินงานให้บันทึกข้อมูลตามตัวแปรในรายละเอียดตัวชี้วัด(template)

และสามารถแนบไฟล์ได้โดยกดที่ 🔔

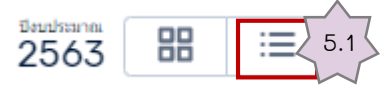

013 HDC ร้อยละการตรวจติดตามกลุ่มสงสัยป่วยโรคเบาหวาน และ/หรือความดันโลหิตสูง

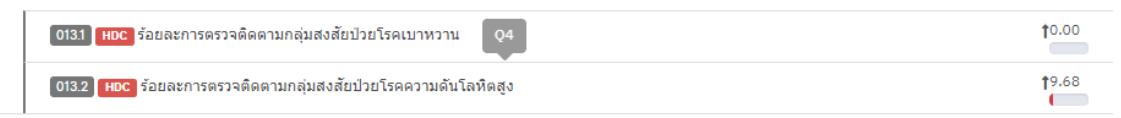

014) ร้อยละของจังหวัดมีการขับเคลื่อนมาตรการยุติการใช้สารเคมีทางการเกษตรที่มีอันตรายสูงร่วมกับหน่วยงานที่เกี่ยวข้องในระดับส่วนกลาง และภูมิภาค อย่างน้อย 🕇 0.00 จังหวัดละ 1 เรื่อง

015 🞮 ร้อยละของจังหวัดมีระบบรับแจ้งข่าว การใช้/ป่วยจากการสัมผัส สารเคมีทางการเกษตร 3 ชนิด (พาราควอต คลอร์ไพริฟอส ไกลโฟเสต) โดยประชาชน/อสม. 10. ผ่าน Mobile Application สู่หน่วยบริการ (คลินิกสารเคมีเกษตร/คลินิกโรคจากการทำงาน)

016 🔼 ร้อยละของจังหวัดมีการจัดทำฐานข้อมูลอาชีวอนามัยและสั่งแวดล้อม (Occupational and Environmental Health Profile : OEHP) ด้านเกษตรกรรม และมี่10.00 การรายงานการเจ็บป่วยหรือเสียชีวิตจากสารเคมีทางการเกษตร (รหัสโรด T60)

017 ร้อยละของผลิตภัณฑ์สุขภาพกลุ่มเสี่ยงที่ได้รับการตรวจสอบได้มาตรฐานตามเกณฑ์ที่กำหนด

 0171 ร้อยละของผลิดภัณฑ์สุขภาพกลุ่มเสี่ยงที่ได้รับการตรวจสอบได้มาตรฐานตามเกณฑ์ที่กำหนด (ผักและผลไม้สด)
 10.00

 0172 ร้อยละของผลิดภัณฑ์สุขภาพกลุ่มเสี่ยงที่ได้รับการตรวจสอบได้มาตรฐานตามเกณฑ์ที่กำหนด (ผลิดภัณฑ์เสริมอาหารหรืออาหารกลุ่มเป้าหมายที่พบสาร 10.00

 0172 ร้อยละของผลิดภัณฑ์สุขภาพกลุ่มเสี่ยงที่ได้รับการตรวจสอบได้มาตรฐานตามเกณฑ์ที่กำหนด (ผลิดภัณฑ์เสริมอาหารหรืออาหารกลุ่มเป้าหมายที่พบสาร 10.00

 ที่มีฤทธิ์ในการลดน้ำหนักหรือเสริมสร้างสมรรถภาพทางเพศ)

 0173 ร้อยละของผลิดภัณฑ์สุขภาพกลุ่มเสี่ยงที่ได้รับการตรวจสอบได้มาตรฐานตามเกณฑ์ที่กำหนด (เครื่องสำอางกลุ่มเสี่ยง)
 10.00

 0173 ร้อยละของผลิดภัณฑ์สุขภาพกลุ่มเสี่ยงที่ได้รับการตรวจสอบได้มาตรฐานตามเกณฑ์ที่กำหนด (เครื่องสำอางกลุ่มเสี่ยง)
 10.00

017.4 ร้อยละของผลิดภัณฑ์สุขภาพกลุ่มเสี่ยงที่ได้รับการตรวจสอบได้มาตรฐานตามเกณฑ์ที่กำหนด (ผลิตภัณฑ์สมุนไพรกลุ่มเสี่ยง)

DASHBOARD / KPI MONITORING

ตัวชี้วัดที่ 015: ร้อยละของจังหวัดมีระบบรับแจ้งข่าว การใช้/ป่วยจากการสัมผัส สารเคมีทางการ เกษตร 3 ชนิด (พาราควอต คลอร์ไพริฟอส ไกลโฟเสต) โดยประชาชน/อสม. ผ่าน Mobile Application สู่หน่วยบริการ (คลินิกสารเคมีเกษตร/คลินิกโรคจากการทำงาน)

№ 77 PROVINCES
 № КРІ ТЕМРІАТІ
 КРІ ТЕМРІАТІ
 5.3

5.2

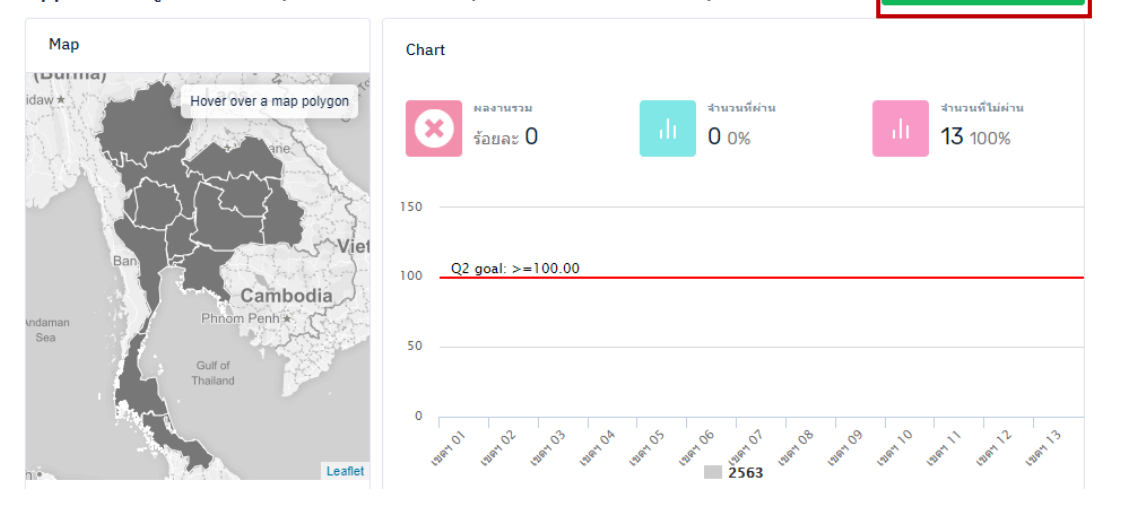

# การรายงานผลการดำเนินงาน(ต่อ)

| ตัวแปร             |                                                                                                    |
|--------------------|----------------------------------------------------------------------------------------------------|
|                    | 🗚 = จำนวนจังหวัดที่มีข้อมูลการสำรวจการใช้และปริมาณสารเคมีทางการเกษตร และการใช้สารหรือวิธีการอื่นที่ปลอดภัยไม่ใช่สารเคมี |
|                    | B = จำนวนจังหวัดทั้งหมด (76 จังหวัด ไม่รวม กทม.)                                                                        |
| สูรค่านวนตัวชี้วัด | (A/B)×100                                                                                                    |
| หมายเหตุ           |                                                                                                    |

Description

#### - บันทึกข้อมูลแบบไม่พันยอด.

กรณีรายงานผลรายไตรมาส: ให้บันทึกผลงานตามไตรมาสนั้นๆ ไม่ต้องรวมกับผลงานไตรมาสก่อนหน้า. กรณีรายงานผลรายครึ่งปี: ให้บันทึกผลงานรวมสองไตรมาสตามรอบ ไม่ต้องรวมกับผลงานรอบก่อนหน้า. กรณีรายงานผลรายปี: ให้บันทึกผลงานรวมตลอดทั้งปีงบประมาณ.

### 🗆 Data

- ร้อยละของจังหวัดมีระบบรับแจ้งข่าว การใช่/ ป่วยจากการสัมผัส สารเคมีทางการเกษตร 3 ชนิด (พาราควอด คลอร์ไพริฟอส ไกลโฟเสต) โดยประชาชน/ อสม. ผ่าน Mobile Application สู่หน่วยบริการ (คลินิกสารเคมีเกษตร/ คลินิกโรคจากการทำงาน) แสดง **1 ถึง 76** จาก **76** ผลลัพธ์

|   |                 |              | ใดรมาส<br>1  | ใดรมาส<br>2     | ใตรมาส<br>3  | ใตรมาส<br>4  |       |                    | Attach             | ed files           |                    |               | 5.4          |
|---|-----------------|--------------|--------------|-----------------|--------------|--------------|-------|--------------------|--------------------|--------------------|--------------------|---------------|--------------|
| # | หน่วยงาน        | В            | A            | A               | A            | A            | Files | Quick<br>Win<br>Q1 | Quick<br>Win<br>Q2 | Quick<br>Win<br>Q3 | Quick<br>Win<br>Q4 | Edit<br>Files | Last Update  |
| 1 | สสจ.สมุทรปราการ | (not<br>set) | ົາ           | ด not<br>1 ครื่ | set<br>Ky    | (not<br>set) |       |                    |                    |                    |                    | <b>1</b>      | 2019-11-22 1 |
| 2 | สสจ.นนทบุรี     | (not<br>set) | (not<br>set) | (not<br>set)    | (not<br>set) | (not<br>set) |       |                    |                    |                    |                    | <b>1</b> .    | 2019-11-221  |

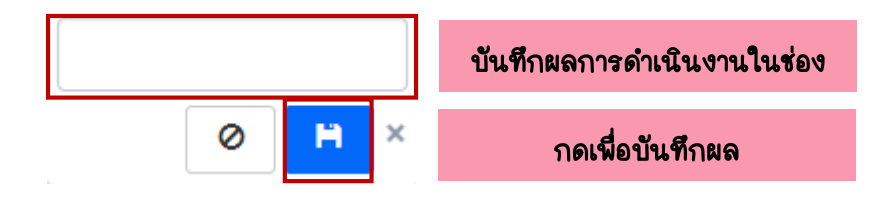

~

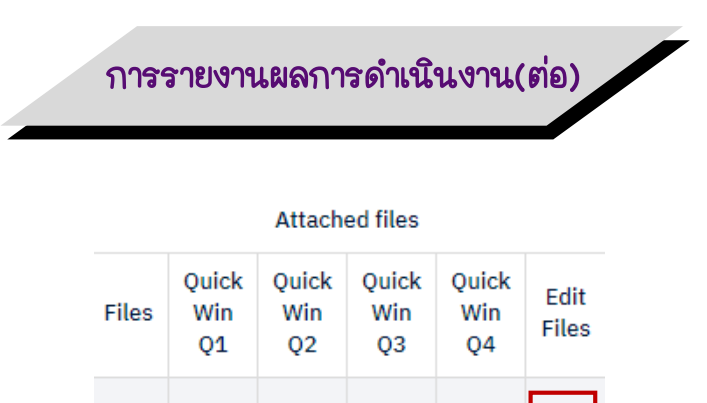

| ถ้าต้อ | งการแน | บไฟล์ |
|--------|--------|-------|

£

### รายงานผลการปฏิบัติราชการ

หน่วยงาน: สสจ.สมุทรปราการ

| B Sorras B J U S X, x' L A. D. III III III III IIII IIII IIIIIIIII                                                                                                    | ote                                                        |                                  |             |
|----------------------------------------------------------------------------------------------------|------------------------------------------------------------|----------------------------------|-------------|
| IIII III IIII IIIIIIIIIIIIIIIIIIIIIII                                                                                                    | Source B I U S X, x <sup>2</sup> I <sub>x</sub> A · M · ;≡ | ∉∉ フフ ೬±±■ ━━♥ฅ ╗X               |             |
| นรูปภาพทิจกรรม<br>                                                                                                    |                                                            |                                  |             |
| นรมดาทหรีงกรรม<br>มาโฟส์<br>มาโฟส์<br>มารายงาน Quick Win โอรมาส 1.<br>มารองาน Quick Win โอรมาส 2.<br>มารองาน Quick Win โอรมาส 3.<br>มารองาน Quick Win โอรมาส 3.<br>มารองาน Quick Win โอรมาส 3.<br>มารองาน Quick Win โอรมาส 4.<br>มารองาน Quick Win โอรมาส 4.                                                                                                    |                                                            |                                  |             |
| นรูปภาพศิจกรรม<br>มะไฟส์<br>มรายงาน Quick Win โดรมาส 1                                                                                                    |                                                            |                                  |             |
| นรูปภาพกิจกรรม<br>นรัฟส์<br>นรายงาน Quick Win โดรมาส 1<br>นรายงาน Quick Win โดรมาส 2<br>กิด Update<br>มรายงาน Quick Win โดรมาส 2<br>มรายงาน Quick Win โดรมาส 3<br>เอรายงาน Quick Win โดรมาส 3                                                                                                    |                                                            |                                  |             |
| นรูปภาพคิจกรรม<br>นโฟล้<br>นโฟล้<br>นรายอาน Quick Win โดรมาส 1<br>มรายอาน Quick Win โดรมาส 2<br>กด Lipdate<br>มรายอาน Quick Win โดรมาส 3<br>มรายอาน Quick Win โดรมาส 3<br>มรายอาน Quick Win โดรมาส 4                                                                                                    |                                                            |                                  |             |
| นรูปภาพกิจกรรม<br>นโฟส์<br>นโฟส์<br>นรายงาน Quick Win โลรมาส 1<br>นรายงาน Quick Win โลรมาส 2<br>กิด Update<br>นรายงาน Quick Win โลรมาส 3<br>นรายงาน Quick Win โลรมาส 4                                                                                                    |                                                            |                                  |             |
| นรูปภาพกิจกรรม<br>มาไฟล์<br>นายงาน Quick Win โดรมาส 1<br>มรายงาน Quick Win โดรมาส 2<br>กิด Update<br>มายงาน Quick Win โดรมาส 3<br>นายงาน Quick Win โดรมาส 3<br>นายงาน Quick Win โดรมาส 3<br>นายงาน Quick Win โดรมาส 4                                                                                                    |                                                            |                                  |             |
|                                                                                                    | มาราโอาพย์ออกรรม                                           |                                  |             |
| มามงาน Quick Win โดรมาส 1 (รังส์<br>มามงาน Quick Win โดรมาส 2 กิด เลือกดูเพื่อแนบไฟล์แล้ว (รังส์<br>มามงาน Quick Win โดรมาส 2 กิด Update (รังส์<br>มามงาน Quick Win โดรมาส 3 (รังส์<br>มามงาน Quick Win โดรมาส 4 (รังส์                                                                                                    |                                                            |                                  | <b>5</b> .0 |
| ม ให้สั<br>บรายงาน Quick Win โดรมาส 1<br>มายงาน Quick Win โดรมาส 2<br>มายงาน Quick Win โดรมาส 2<br>มายงาน Quick Win โดรมาส 3<br>มายงาน Quick Win โดรมาส 4<br>มายงาน Quick Win โดรมาส 4<br>มายงาน Quick Win โดรมาส 4<br>มายงาน Quick Win โดรมาส 4<br>มายงาน Quick Win โดรมาส 4<br>มายงาน Quick Win โดรมาส 4<br>มายงาน Quick Win โดรมาส 4                                                                                                    |                                                            |                                  |             |
| นรายงาน Quick Win โดรมาส 1                                                                                                    | มบไฟล์                                                     |                                  |             |
| มรายงาน Quick Win โดรมาส 1 กิดเลือกดูเพื่อแนบไฟล์แล้ว ดี นี่ เรื่อง<br>กิด Update ดี กิด Update ดี กิด Update กิด Update กิด Update กิด Update กิด Update กิด Update กิด Update กิด Update กิด นิกายงาน Quick Win โดรมาส 3 กิด Update กิด กิด Update กิด กิด Update กิด กิด Update กิด กิด Update กิด กิด Update กิด บิกายงาน Quick Win โดรมาส 4 กิด กิด บิกายงาน Quick Win โดรมาส 4 กิด กิด บิกายงาน Quick Win โดรมาส 4 กิด กิด บิกายงาน Quick Win โดรมาส 4 กิด กิด บิกายงาน Quick Win โดรมาส 4 กิด บิกายงาน Quick Win โดรมาส 4 กิด บิกายงาน 4 กิด บิกายงาน 4 กิตายงาน 4 ก   |                                                            |                                  | 🦾 តើរ       |
| <u>กดเลือกดูเพือแนบไฟล์แล้ว</u> (วัล<br>มาายงาน Quick Win โลรมาส 2<br>มายงาน Quick Win โลรมาส 3<br>มายงาน Quick Win โลรมาส 4<br>มายงาน Quick Win โลรมาส 4                                                                                                    | นบรายงาน Quick Win ไตรมาส 1                                |                                  |             |
| איז איז 2 איז 2 אי<br>איז 2 איז 2 אי<br>דייז 2 איז 2 איז 2 איז 2 איז 2 איז 2 איז 2 איז 2 איז 2 איז 2 איז 2 איז 2 איז 2 איז 2 איז 2 איז 2 איז 2 איז 2 איז 2 איז 2 איז 2 איז 2 איז 2 איז 2 איז 2 איז 2 איז 2 איז 2 איז 2 איז 2 איז 2 איז 2 איז 2 איז 2 איז 2 איז 2 איז 2 איז 2 איז 2 |                                                            | <b>กดเลือกดูเพื่อแนบไฟล์แล้ว</b> | 🚍 តើខ       |
| ากรั นรุงแห่ง<br>มายงาน Quick Win โลรมาส 3<br>มายงาน Quick Win โลรมาส 4<br>มายงาน Quick Win โลรมาส 4                                                                                                    | นบรายงาน Quick Win ไดรมาส 2                                | กด Undate                        |             |
| มารมงาน Quick Win โถรมาส 3 <table-row> <table-row> 🦛<br/>มารมงาน Quick Win โถรมาส 4 🦉 🖓 แล้ว<br/>มารมงาน Quick Win โถรมาส 4 🦉 🖓 แล้ว<br/>มารมงาน Quick Win โถรมาส 4</table-row></table-row>                                                                                                    |                                                            |                                  | 🖕 🛱         |
| עניגר איז געניג איז געניג איז געניג איז געניג איז געניג געניג גע       | a                                                          |                                  |             |
| บรายงาน Quick Win โดรมาส 4                                                                                                    | มบรายงาน Quick win เตรมาล 3                                |                                  |             |
| นรายงาน Quick Win ใดรมาส 4 🧊 🚝 เลี                                                                                                    |                                                            |                                  |             |
|                                                                                                    | มบรายงาน Quick Win ไดรมาส 4                                |                                  |             |
|                                                                                                    |                                                            |                                  | 🚍 (āz       |
| Indata                                                                                                    | Undate                                                     |                                  |             |

# การรายงานผลการดำเนินงาน(ต่อ)

| 70 | สสา.สตุล     | (not<br>set)                 | (not<br>set) | (not<br>set) | (not<br>set) | (not<br>set) |            |               |       | 1 | 2019-11-22 1 |
|----|--------------|------------------------------|--------------|--------------|--------------|--------------|------------|---------------|-------|---|--------------|
| 71 | สสา.ตรัง     | (not<br>set)                 | (not<br>set) | (not<br>set) | (not<br>set) | (not<br>set) |            |               |       | 1 | 2019-11-22 1 |
| 72 | สสา.พัทลุง   | (not<br>set)                 | (not<br>set) | (not<br>set) | (not<br>set) | (not<br>set) |            |               |       | 1 | 2019-11-22 1 |
| 73 | สสจ.ปัตดานี  | (not<br>set)                 | (not<br>set) | (not<br>set) | (not<br>set) | (not<br>set) |            |               |       | 1 | 2019-11-22 1 |
| 74 | สสจ.ยะลา     | (not<br>set)                 | (not<br>set) | (not<br>set) | (not<br>set) | (not<br>set) |            |               |       | 1 | 2019-11-22 1 |
| 75 | สสจ.นราธิวาส | (not<br>set)                 | (not<br>set) | (not<br>set) | (not<br>set) | (not<br>set) |            |               |       | 1 | 2019-11-22 1 |
| 76 | สสจ.บึงกาฬ   | (not<br>set)                 | (not<br>set) | (not<br>set) | (not<br>set) | (not<br>set) |            |               |       | 1 | 2019-11-22 1 |
| 4  |              |                              | 1            |              | ึก           | ลับไปยัง     | งรายงาฯ    | I KPI         | เพื่อ |   |              |
|    |              | <b>ตรวจสอบผลการดำเนินงาน</b> |              |              |              |              | กลับไปยังร | รายงาน KPI >> |       |   |              |

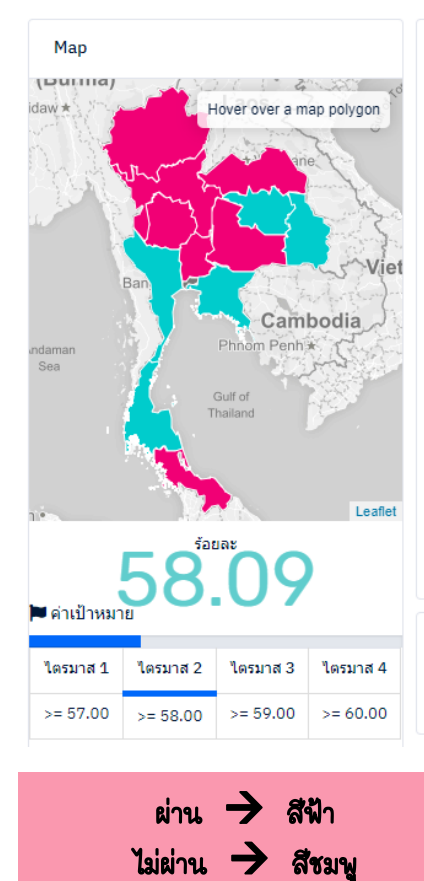

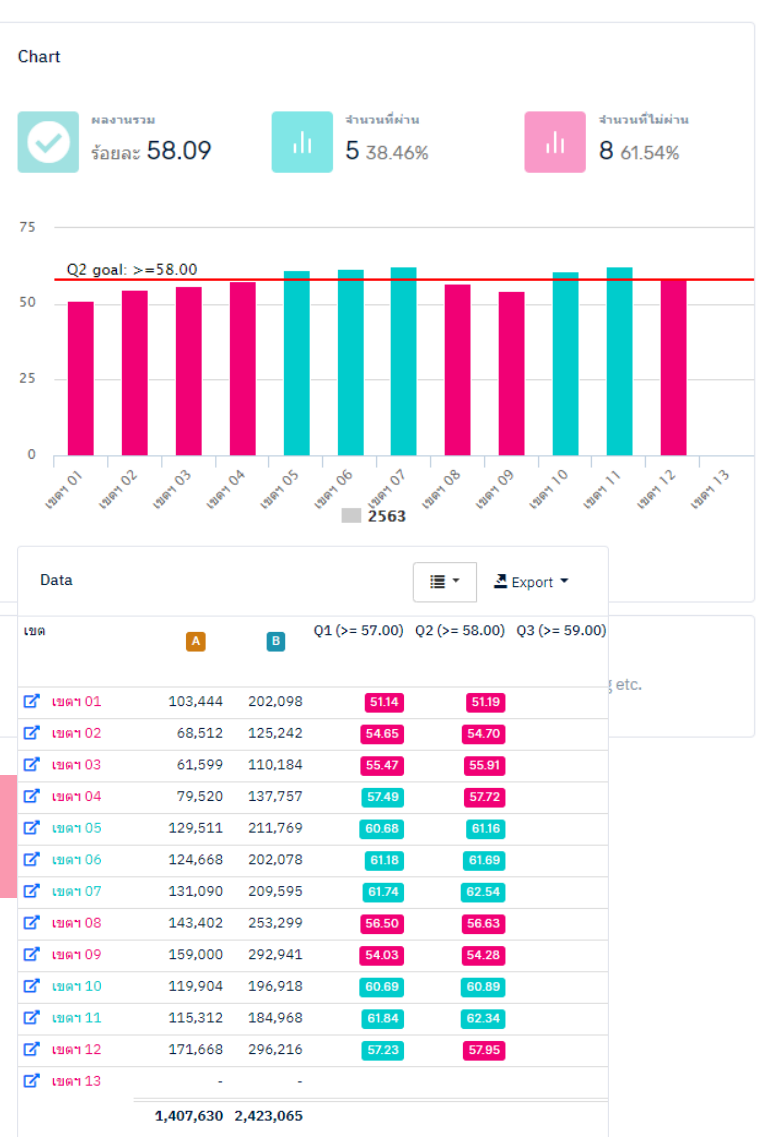

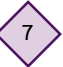

| ກ                                                                                                    | ารกำหนดผู้รายงานผลสำหรับ Admin                                                                                                    |
|----------------------------------------------------------------------------------------------------|----------------------------------------------------------------------------------------------------|
| <ol> <li>Login เข้าใช้งาน http://ł</li> <li>การกำหนดผู้รายงานผลตั<br/>2.1 ไปที่ช้ายมือ เลือกกำห</li> <li>2.2 คลิกที่ แก้ไข ตัวชี้วัด</li> <li>2.3 พิมพ์ชื่อ user ที่ใช้สะ</li> </ol> | nealthkpi.moph.go.th/<br>วชี้วัด<br>หนดผู้รายงานผลตัวชี้วัด<br>เที่ต้องการดำหนดผู้รายงานผล<br>มัคร อย่างน้อย 3 ตัวอักษร แล้วกด <sup>Add[+]</sup> |
| <b>() health</b> kpi ≡                                                                                                    |                                                                                                    |
| atue.                                                                                                    |                                                                                                    |
| DASHBOARD                                                                                                    | 2.2                                                                                                    |
| 💮 KPI กระทรวงสาธารณสุข<br>苗 2563                                                                                                    | 7 ร้อยละของอำเภอผ่านเกณฑ์การประเมิน 2563 011 จังหวัด แก้ไข<br>การพัฒนาคุณภาพชีวิตที่มีคุณภาพ                                                     |
| 2562                                                                                                    |                                                                                                    |
| 2561                                                                                                    |                                                                                                    |
| 2560                                                                                                    | มอบหมายผู้รายงานตัวชี้วัด: ร้อยละของอำเภอผ่านเกณฑ์การประเมินการ<br>พัฒนาออนอาพชีวิตซี่มีออนอาพ                                                   |
| Activities                                                                                                    |                                                                                                    |
| Status                                                                                                    |                                                                                                    |
| PAGES                                                                                                    | โปรดพิมพ์เพิ่มอีก 3 ตัวอักษร                                                                                                    |
| 🐣 User Pages 🗸 🗸                                                                                                    |                                                                                                    |
| ตั้งค่าการใช้งาน                                                                                                    |                                                                                                    |
| ข้อมูลส่วนบุคคล                                                                                                    |                                                                                                    |
| รายชื่อผู้ใช่งาน<br>KBI Tomplete สุร                                                                                                    |                                                                                                    |
| My KPI Dashboard                                                                                                    |                                                                                                    |
| กำหนด Admin ระบบ KPI สธ.                                                                                                    |                                                                                                    |
| กำหนดผู้ สร้าง/แก้ไข KPI                                                                                                    |                                                                                                    |
| กำหนด Admin สนย.                                                                                                    |                                                                                                    |
| กำหนด Admin กรม                                                                                                    |                                                                                                    |
| กำหนด Admin เขตสุขภาพ                                                                                                    |                                                                                                    |
| กำหนด Admin สสจ.                                                                                                    |                                                                                                    |
| กำหนด Admin สสอ.                                                                                                    | 1                                                                                                    |
| กำหนด Admin รพ. 2.1                                                                                                    | 4                                                                                                    |
| กำหนดผู้รายงานผลดัวชีวัด                                                                                                    |                                                                                                    |
| รายงานผลดัวชวัด<br>Unload ระบารการ รับรับ                                                                                                    |                                                                                                    |
| ohtoag 2.152.มาษณตัวสวด                                                                                                    |                                                                                                    |

## แบบฟอร์มการขอเผยแพร่ข้อมูลผ่านเว็บไซต์ของหน่วยงานในราชการบริหารส่วนกลาง สำนักงานปลัดกระทรวงสาธารณสุข ตามประกาศสำนักงานปลัดกระทรวงสาธารณสุข เรื่อง แนวทางการเผยแพร่ข้อมูลต่อสาธารณะผ่านเว็บไซต์ของหน่วยงาน พ.ศ. ๒๕๖๑ สำหรับหน่วยงานในราชการบริหารส่วนกลางสำนักงานปลัดกระทรวงสาธารณสุข

| แบบฟอร์มการขอเผยแพร่ข้อมูลผ่านเว็บไซต์ของหน่วยงานในสังกัดสำนักงานปลัดกระทรวงสาธารณสุข                                       |                                                                                        |  |  |  |  |
|----------------------------------------------------------------------------------------------------|----------------------------------------------------------------------------------------|--|--|--|--|
| ชื่อหน่วยงาน : ศูนย์ปฏิบัติการต่อต้านการทุจริต กร<br>วัน/เดือน/ปี : ๗ มกราคม ๒๕๖๔<br>หัวข้อ: คู่มือการใช้งานระบบ Health KPI | ะทรวงสาธารณสุข                                                                         |  |  |  |  |
| รายละเอียดข้อมูล (โดยสรุปหรือเอกสารแนบ)<br>คู่มือการใช้งานระบบ Health KPI                                                   |                                                                                        |  |  |  |  |
| Link ภายนอก: ไม่มี                                                                                                    |                                                                                        |  |  |  |  |
| หมายเหตุ:                                                                                                    |                                                                                        |  |  |  |  |
|                                                                                                    |                                                                                        |  |  |  |  |
|                                                                                                    |                                                                                        |  |  |  |  |
|                                                                                                    |                                                                                        |  |  |  |  |
|                                                                                                    |                                                                                        |  |  |  |  |
| ผู้รับผิดชอบการให้ข้อมูล<br>สงออ <sub>า</sub> อริเพร์เวช                                                                    | ผู้อนุมัติรับรอง<br>สะกอน อริษทร์เอร                                                   |  |  |  |  |
| สู่ขับไม่ไม่ เวินฟาริเวช<br>(มางสาวสตากการริมพร์เวช)                                                                        | สุขามา วรินทรเวข<br>(นางสาวสตากา รินทรเวข)                                             |  |  |  |  |
| (น เงการถูง เมา รายหารราย)<br>ตำแหน่ง บักวิเคราะห์นโยนายและแผนทำบาถเการพิเศษ                                                | (นางกางถูง เมา - วานทางราง)<br>ตำแหบ่ง บักวิเคราะห์บโยบายและแผบทำบาถการพิเศษ (หัวหน้า) |  |  |  |  |
| วันที่ ๗ เดือน มกราคม พ.ศ. ๒๕๖๔                                                                                             | วันที่ ๗ เดือน มกราคม พ.ศ. ๒๕๖๔                                                        |  |  |  |  |
|                                                                                                    | ~~~~~~~~~~~~~~~~~~~~~~~~~~~~~~~~~~~~~~                                                 |  |  |  |  |
| ที่ มาคมสถาน เ                                                                                                    | ร์ วัพระเพร<br>รับขอมู่ถึงหนุดแพง                                                      |  |  |  |  |
| รัตร์ (การเกมร์ รัฐรีการ)                                                                                                   |                                                                                        |  |  |  |  |
| นักทรัพยากรบคคลปฏิบัติการ                                                                                                   |                                                                                        |  |  |  |  |

วันที่ ๗ เดือน มกราคม พ.ศ. ๒๕๖๔